#### Moodle

Après quatre années du baccalauréat, la quantité de cours accumulés dans Moodle peut être assez importante. On en vient à se perdre parmi tous ces sigles. Voici comment rendre plus facile l'accès au cours de votre session.

Il est impossible de retirer des cours de Moodle, seul le professeur ou le chargé de cours peut le faire. Toutefois, il est possible de faire en sorte que seuls les cours que nous choisissons soient visibles sur l'interface.

Voici comment procéder.

#### Version 2

1. Se connecter à Moodle.

| UQÀM                            | Plateforme d'app<br><b>Moodle</b> | prentissage en ligne                                                                                               |                                              |                 | C                                                                                             | ONNEXION » |
|---------------------------------|-----------------------------------|----------------------------------------------------------------------------------------------------|----------------------------------------------|-----------------|-----------------------------------------------------------------------------------------------|------------|
| ♥ UQAM > Portail Moodle         |                                   |                                                                                                    |                                              |                 |                                                                                               |            |
|                                 |                                   |                                                                                                    |                                              |                 |                                                                                               |            |
| > ÉTUDIANTS                     |                                   |                                                                                                    |                                              |                 |                                                                                               | Đ          |
| > ENSEIGNANTS                   |                                   |                                                                                                    |                                              |                 |                                                                                               | 0          |
| > INFORMATIONS SU               | IPPLÉMENTAIRES                    |                                                                                                    |                                              |                 |                                                                                               | Ð          |
|                                 |                                   |                                                                                                    |                                              |                 |                                                                                               |            |
|                                 |                                   |                                                                                                    |                                              |                 |                                                                                               |            |
| ٠                               | Règlement<br>18                   | VISITEZ LE CARREFOUR<br>TECHNOPÉDAGOGIQUE<br>consells - outils<br>conception - formation<br>nouvelles technologies | PAR OÙ<br>COMMENCER<br>AUX<br>BIBLIOTHÈQUES? | Règlement<br>18 | VISITEZ LE CARREFOUR<br>TECHNOPÉDAGOGIQUE<br>conception - formation<br>nouvelles technologies | >          |
| UQAM - Université du Québec à M | Nontréal 🕴 Portail Moo            | dle » contact.moodl                                                                                                | leinfo@uqam.ca                               |                 |                                                                                               |            |

2. Cliquer sur «Modifier cette page».

# UQÀM

| Portail > Cours (v2) > Mes co                                                                    | ns.                                                                                                    | Modifier cette page                                                              |
|--------------------------------------------------------------------------------------------------|----------------------------------------------------------------------------------------------------|----------------------------------------------------------------------------------|
| Instances Moodle EUQAM                                                                           | Attention       Rappel - Transition vers Moodle 24 : anêt de la version 1.9 à la session de l'êté 2015. Informations ici         Anêt complet de fervinomement Moodle 2.9.4       Suite 2015. Plus de détails         Courte maintenance ce jeudi 25 juin entre 12h30 et 13h. Détails.       Suite 2015. Informations ici         Mes cours (Moodle 2)       Image: Courte maintenance ce jeudi 25 juin entre 12h30 et 13h. Détails. | Bibliothèques : : : : : : : : : : : : : : : : : : :                              |
| Mise à jour des informations personnelles                                                        | A SS6826 gr. 040 Automne 2014.                                                                                                    | Tous ▼ Soumettre<br>Nouvelle fenêtre ♥<br>Accès hors campus<br>Par où commencer? |
| Navigation                                                                                       | ASS6826-session automne 2014 (groupes 20 et 40)<br>Inclut ASS6826_600; ASS6826_601                                                                                                    | Recherche de cours 🖃 🕢                                                           |
| Cours (v2)     Mon profil     Mes cours     AS56826 601                                          | DDD3511 gr. 010 Hiver 2014                                                                                                    |                                                                                  |
| <ul> <li>ASS6826_T602</li> <li>DDD3511_600</li> <li>DDD3511_T601</li> <li>DDD3513_600</li> </ul> | DDD3511_T101<br>Inclut DD03511_680                                                                                                    |                                                                                  |
| <ul> <li>DDL3735_600</li> <li>DDL3735_601</li> <li>DDL3735_602</li> <li>DDL3735_7602</li> </ul>  | DDD3513 gr. 040 Hiver 2015                                                                                                    |                                                                                  |
| <ul> <li>DDM4600_605</li> <li>DDM4650_600</li> <li>DDM4655_604</li> </ul>                        | DDL3735 gr. 020 Automne 2014                                                                                                    |                                                                                  |

Connecté sous le nom « <u>» (Déconnexion)</u> Français (fr) **v** 

Connecté sous le nom « S (Déconnexion François (fr) T

3. Déplacer vos cours en les glissant à l'aide des flèches. Par exemple, vous pouvez mettre tous les cours de votre session actuelle dans le haut de la liste.

## UQÀM

| Portali > Cours (v2) > Mes cours                                            |                                                                                                    |                                                            |
|-----------------------------------------------------------------------------|----------------------------------------------------------------------------------------------------|------------------------------------------------------------|
| Instances Moodle 🛛 🗔 🕢<br>UQAM 🗞 🚸 👁                                        | Attention         Rappel - Transition vers Moodle 2.4 : arrêt de la version 1.9 à la session de l'été 2015. Informations ici           Vous êles ix i sous Moodle 2.4.         Arrêt complet de l'environment Moodle les 22 et 22 juilet 2015. Puis de détails           Courte maintenance ce jeudi 25 juinet 2015 Die de l'étails.         Courte maintenance ce jeudi 25 juinet 2015. Die dails. | Bibliothèques :  recherche rapide                          |
| Cours Moodle 1.9<br>Cours Moodle 2                                          | Mes cours (Moodle 2)                                                                                                    |                                                            |
| Nice à jour des                                                             | Nombre de cours à afficher: Toujours tout afficher                                                                                                    | Nouvelle fenêtre<br>Accès hors campus<br>Par où commencer? |
| informations personnelles                                                   | A SS6828-session automne 2014 (nrounes 20 et 40)                                                                                                    | Recherche de cours ⊡ ☑<br>♦ ♣ ¥ ♥                          |
| Navigation 🖃 🖬                                                              | Inclut AS56826_600, AS56826_601                                                                                                    | Ajouter un bloc                                            |
| Mon moodle  Accueil du site Course (v2)                                     | ODD3511 gr. 010 Hiver 2014     Vous avez des devoirs qu'requièrent votre attention                                                                                                    | Ajouter                                                    |
| Mon profil<br>Mes cours<br>ASS6826_601                                      | DDD3511_T101<br>Inclut DD03511_600                                                                                                    |                                                            |
| <ul> <li>ASS6826_T602</li> <li>DDD3511_600</li> <li>DDD3511_T601</li> </ul> | DDD3513 gr. 040 Hiver 2015     Vous avez des dewoirs oui requirient votre attention                                                                                                    |                                                            |
| <ul> <li>DDD3513_600</li> <li>DDL3735_600</li> <li>DDL3735_601</li> </ul>   | →DL3735 gr. 020 Automne 2014                                                                                                    |                                                            |

4. Inscrire le nombre de cours que vous voulez afficher en tout temps.

## UQÀM

| Portail > Cours (v2) > Mes co                                                                   | an an an an an an an an an an an an an a                                                                                                    | Quitter le mode édition                                    |
|-------------------------------------------------------------------------------------------------|----------------------------------------------------------------------------------------------------|------------------------------------------------------------|
| Instances Moodle II C<br>UQAM                                                                   | Attention Rappel - Transition vers Moodle 2.4 : anêt de la version 1.9 à la session de l'été 2015. Informations icl<br>Vous étais la sous Moodle 2.4 : anêt de la version 1.9 à la session de l'été 2015. Informations icl<br>Anêt completa de la completa de la sous Moodle 2.4 : anêt de la sous de la completa de la completa de l | Bibliothèques :<br>recherche rapide<br>\$\$ \$\$ X \$      |
| Cours Moodle 1.9<br>Cours Moodle 2<br>Projets                                                   | Mes cours (Moodle 2)                                                                                                    | <b>Vrintu</b> @se                                          |
| \$ ¢<br>Mise à jour des                                                                         | ktombre de cours à afficher : 3                                                                                                    | Nouvelle fenêtre<br>Accès hors campus<br>Par où commencer? |
| informations personnelles                                                                       | + ASS6826-session automne 2014 (groupes 20 et 40)                                                                                                    | Recherche de cours                                         |
| Navigation 💿 🔹 🚸                                                                                | + DDD3511 gr. 010 Hiver 2014                                                                                                    | Ajouter un bloc<br>Ajouter                                 |
| Accueil du site Cours (v2) Mon profil Mes cours                                                 | Vous avez des devoirs qui requièrent votre attention  + DDD3511_T101                                                                                                    |                                                            |
| <ul> <li>ASS6826_601</li> <li>ASS6826_T602</li> <li>DDD3511_600</li> </ul>                      | + DDD3513 gr. 040 Hiver 2015                                                                                                    |                                                            |
| <ul> <li>DDD3511_T601</li> <li>DDD3513_600</li> <li>DDL3735_600</li> </ul>                      | Vous avez des devoirs qui requièrent votre attention                                                                                                    |                                                            |
| <ul> <li>DDL3735_601</li> <li>DDL3735_T602</li> <li>DDM410A_600</li> <li>DDM4600_605</li> </ul> | DDL3735 gr. 020 Automne 2014     Vous avez des devoirs qui requièrent votre attention     Il y a de nouveaux messages de forum                                                                                                    |                                                            |
| <ul> <li>DDM4650_600</li> <li>DDM4655_604</li> <li>DDM4655_5604</li> </ul>                      | + DDL3735 gr. 021 Automne 2014                                                                                                    |                                                            |

Connecté sous le nom « <u>» (Déconnexion)</u> Français (fr) **V** 

### 5. Cliquer sur «Quitter le mode édition».

| UOÀM                                                                                                    |                                                                                                    | Connecté sous le nom « | » (Déconnexion)<br>Français (fr)                           |
|----------------------------------------------------------------------------------------------------|----------------------------------------------------------------------------------------------------|------------------------|------------------------------------------------------------|
|                                                                                                    |                                                                                                    |                        | Quitter le mode édition                                    |
| Portall > Cours (v2) > Mes cours                                                                                                    |                                                                                                    |                        | dumente mode cuitori                                       |
| Instances Moodle  QAM Arrêt complet d Courte mainter                                                                                                  | Rappel - Transiton vers Moodle 2.4 : arrêt de la version 1.9 à la session de l'été 2015. Informations ici<br>Vous éfes ici sous Moodle 2.4 :<br>fervinonnement Moodle les 2.2 et 213 juillet 2015. Plus de détails<br>ance ce jeudi 25 juin entre 12h30 et 13h. Détails. |                        | Bibliothèques : 🖃 🖾<br>recherche rapide<br>🗞 🏶 🗙 👁         |
| Cours Moodle 1.9  Cours Moodle 2  Projets  Mes cours (M                                                                                               | 2)                                                                                                    | • * * •                |                                                            |
| Nombre de                                                                                                    | e cours à afficher : 3 •                                                                                                    |                        | Nouvelle fenêtre<br>Accès hors campus<br>Par où commencer? |
| Mise à jour des<br>informations personnelles                                                                                                    | \$6826 gr. 040 Automne 2014                                                                                                    |                        | Recherche de cours 🛛 🗉                                     |
|                                                                                                    | S6828-session automne 2014 (groupes 20 et 40)<br>SS6826_600; ASS6826_601                                                                                                    |                        | \$ \$ X Φ                                                  |
| Navigation                                                                                                    | DD3511 gr. 010 Hiver 2014<br>ous avez des devoirs qui requièrent votre attention                                                                                                    |                        | Ajouter un bloc<br>Ajouter                                 |
| <ul> <li>▶ Cours (v2)</li> <li>▶ Mon profil</li> <li>◆ DE</li> <li>Mes cours</li> <li>▶ ASS6826_601</li> </ul>                                        | DD3511_T101<br>DD3311_600                                                                                                    |                        |                                                            |
| <ul> <li>ASS622_1002</li> <li>DDD3511_600</li> <li>DDD3511_601</li> <li>DDD3513_600</li> </ul>                                                        | DD3513 gr. 040 Hiver 2015<br>Ous avez des devoirs qui requièrent votre attention                                                                                                    |                        |                                                            |
| <ul> <li>▷ DDL3735_600</li> <li>▷ DDL3735_601</li> <li>▷ DDL3735_1602</li> <li>▷ DDM410A_600</li> <li>▷ DDM4606_605</li> <li>▷ DDM4656_600</li> </ul> | DL3735 gr. 020 Automne 2014<br>Ous avez des devoirs qui requièrent votre attention<br>y a de nouveaux messages de forum                                                                                                    |                        |                                                            |
| <ul> <li>&gt; DDM4655_604</li> <li>◆ DDM4655_604</li> </ul>                                                                                           | DL3735 gr. 021 Automne 2014                                                                                                    |                        |                                                            |

6. Les cours désirés sont affichés. Vous avez toujours accès aux cours non affichés grâce à la rubrique «Navigation».

Connecté sous le nom « <u>» (Déconnex</u> Français (fr)

| Portail > Cours (v2) > Mes cou                           | 15                                                                                                    | Modifier cette pag                                         |
|----------------------------------------------------------|----------------------------------------------------------------------------------------------------|------------------------------------------------------------|
| Instances Moodle  UQAM Cours Moodle 1.9 Cours Moodle 1.9 | Attention Rappel - Transition vers Moodie 2.4. : anêt de la version 1.9 à la session de l'été 2015. Informations ici<br>Vous êles ici sous Moodie 2.4. :<br>Aratic completé revincement Moodie les 22; et 22; aluitet 2015. Plus de détails<br>Courte maintenance ce jeudi 25 juin entre 12h30 et 13h. Détails. | Bibliothèques :  recherche rapide                          |
| Cours Moodle 2                                           | Mes cours (Moodle 2)                                                                                                    | Taus - Soumottro                                           |
| Mise à jour des<br>informations personnelles             | A \$\$6826 gr. 040 Automne 2014                                                                                                    | Nouvelle fenêtre<br>Accès hors campus<br>Par où commencer? |
| Navigation I                                             | ASS6826-session automne 2014 (groupes 20 et 40)<br>Inclut ASS6826_6007, ASS6826_601                                                                                                    | Recherche de cours 🕞 🛙                                     |
| Cours (v2) Mon profil                                    | DDD3511 gr. 010 Hiver 2014                                                                                                    |                                                            |
| <ul> <li>Mes cours</li> <li>A\$\$6826_601</li> </ul>     | Vous avez des devoirs qui requièrent votre attention                                                                                                    |                                                            |
| ▶ ASS6826_T602                                           | Vous avez 12 cours non affichés                                                                                                    |                                                            |
| <ul> <li>DDD3511_600</li> <li>DDD3511_T601</li> </ul>    | Mes cours (Moode 1.9)                                                                                                    |                                                            |
| <ul> <li>DDD3513_600</li> <li>DDL3735_600</li> </ul>     | Cours 1.9 (seulement les cours visibles aux étudiants)                                                                                                    |                                                            |
| DDL3735_601                                              |                                                                                                    |                                                            |
| DDM410A_600                                              |                                                                                                    |                                                            |

### UQÀM

DDM4600\_605
 DDM4650\_600
 DDM4655\_604
 DDM4655\_T606
 FPE4952\_603